## FDICconnect and Summary of Deposits Registration Instructions

## 1. Is your institution already a registered user of FDICconnect?

If yes, proceed to Step 2.

If no, please contact the FDIC*connect* Help Desk at 1-877-275-3342 (select option 4 for the FDIC*connect* Help Desk) for assistance.

## 2. Is the person responsible for submitting the SOD already an FDICconnect user?

If yes, proceed to Step 3.

If no, follow the instructions below:

- a. Access FDIC*connect* at <u>https://www2.fdicconnect.gov/</u>.
- b. Click on "Registration Overview" and follow the "User Steps to Apply" to register as a new FDIC*connect* user.

## **3.** Assigning SOD transaction privileges to the person responsible for submitting the SOD.

These steps must be performed by an FDIC*connect* coordinator at your institution:

- a. Access FDICconnect at https://www2.fdicconnect.gov/.
- b. Click on "Sign In" and sign in to FDIC*connect* using your user name and password.
- c. Click on "Continue."
- d. Select "Coordinator Functions" from the FDIC*connect* Business Center Menu.
- e. Select "Manage Transactions."
- f. Click on the radio button (located in the select column) next to "Summary of Deposits" and click the "Manage Transaction Users" button at the bottom of the screen.
- g. Select "Execute" in the "Privileges" column next to the name of the FDIC*connect* user who has responsibility for SOD and click the "Update Privileges" button on the bottom of the screen.
- h. Select "Menu" (located in the upper-right corner) to return to the Business Center Menu. (The blue Menu is the "Back button" for FDIC*connect*.) The Summary of Deposits Transaction now will appear on the user's menu.